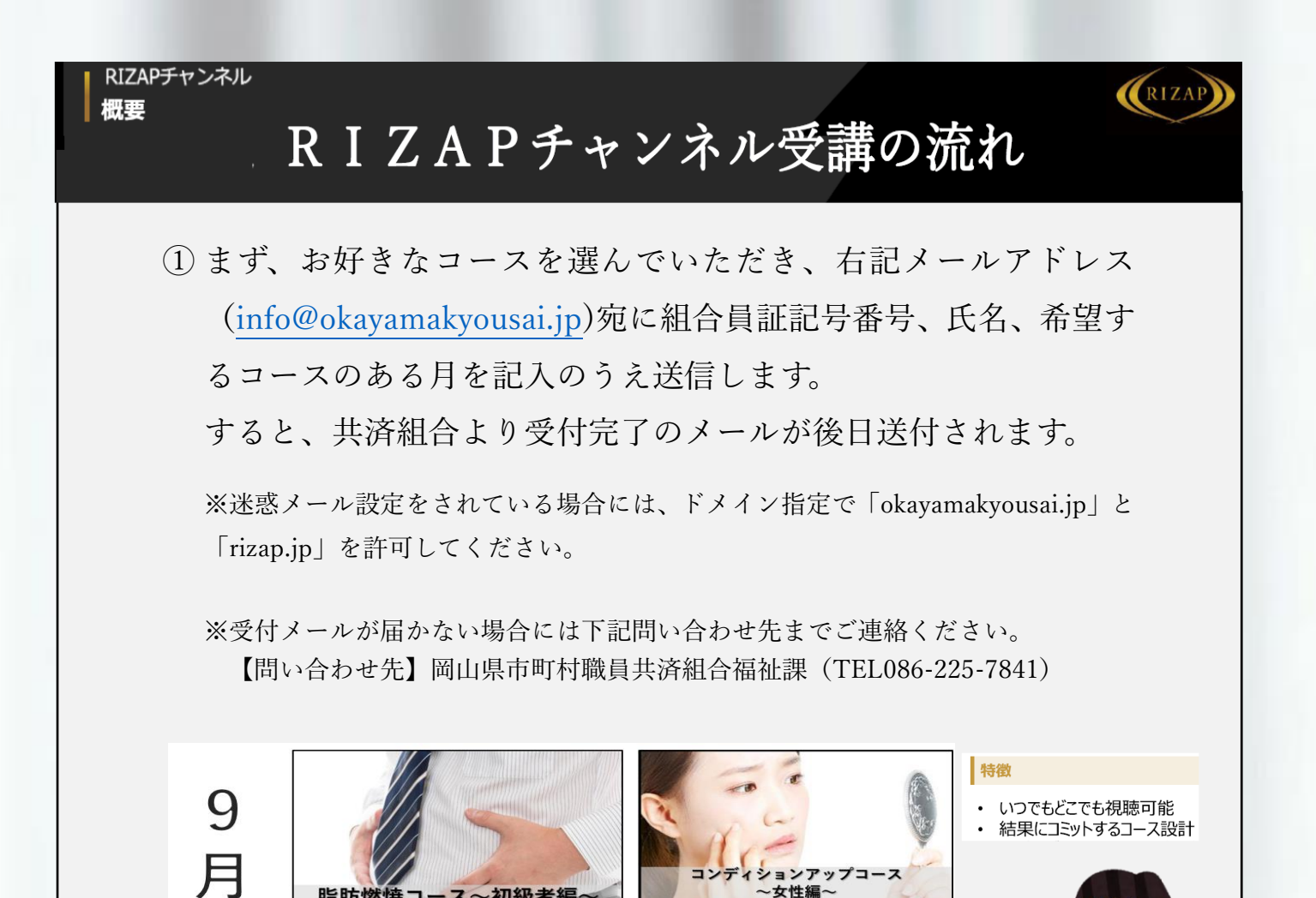

女性編

脱肩こり

肩こりに悩む方に肩こり緩和にコミット

すの悩みに向き合い を上げる習慣を身に付ける

ス

| )<br>送信<br>(S)     | 差出人(M) ~ |                        |  |
|--------------------|----------|------------------------|--|
|                    | 宛先(T)    | info@okayamakyousai.jp |  |
|                    | C C (C)  |                        |  |
|                    | BCC(B)   |                        |  |
|                    | 件名(U)    | RIZAPチャンネル申込           |  |
| 組合員証記号番号:999-99999 |          |                        |  |
| 氏名:共済花子            |          |                        |  |
| 希望月:9              | 月、10月    |                        |  |

運動習慣の"ある"方向け 体重減少にコミッ 全20本

脂肪燃焼

脂肪燃焼コ

運動習慣の"な

1

月

 $\mathbf{O}$ 

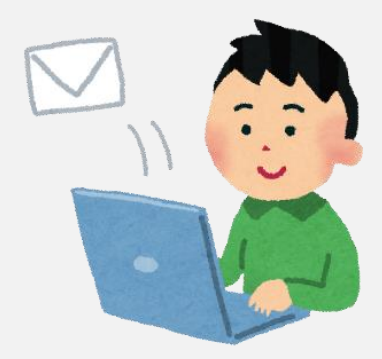

② その後、申込コースの実施月の1日に申し込みいただいたメール アドレス宛にライザップ株式会社(rizap.jp)よりログイン用 ID及びパスワードが送信されます。 案内メールの中にあるURLよりログインページに入り、通知されたID及びパスワードを使用して、ログインします。
※申込月の1日にメールが届かない場合には下記問い合わせ先までご連絡ください。

《中区方の1日にノールが届かない場合には「記向い合わせ儿よでご建裕ください 【問い合わせ先】岡山県市町村職員共済組合福祉課(TEL086-225-7841)

| (RIZAP)                   | Japanese <mark>English</mark>                                                                                   |
|---------------------------|----------------------------------------------------------------------------------------------------|
| ログイン                      | 「いつでも」「好きなときに」<br>自分のペースで学習できる                                                                                  |
| 会員登録済みの方は、以下よりログインしてください。 | LeamOでは、あなたの学習をサポートする<br>様々なサービスをご用意しています。<br>スライドショーと動画による充実した場塞内容、<br>鴨点実験に珍立つ成績チャート、<br>先生やユーザー同士とのコミュニケーション |
| ユーザーID / メールアドレス          | 機能で着東に東力アップが回れます。                                                                                               |
| バスワード                     |                                                                                                    |
|                           |                                                                                                    |
| ログイン                      | 檜実環境<br><pc(windows macos)=""><br/>Firefox 最新版、Chrome 最新版、</pc(windows>                                         |
| ログインしたままにする               | Safari 最新版、Edge 最新版<br>< <b>スマートフォン / タブレット&gt;</b><br>Android Chrome 最新版、iOS Safari 最新版                        |

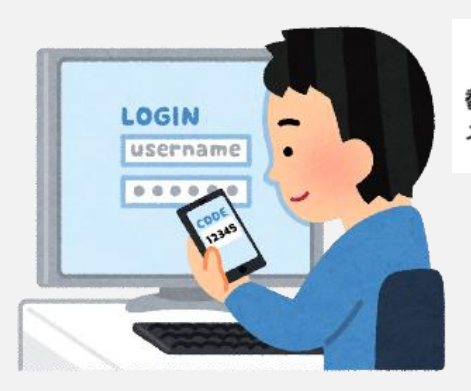

参加者に利用月の1日に直接メールが届きます。 メールでご案内のURL・ID・パスワードでログインください。 ③ ログイン後は受講希望のコースを選び、動画を視聴、トレーニン グを行います。

1つの動画を視聴後、次の動画が出てきますので、下記受講スケジュールに沿って1ヶ月間トレーニング等を実施してください。

※一定期間経過後、進行率が低い方にはRIZAP株式会社からご案内のメールが届 く場合もありますのでご了承ください。

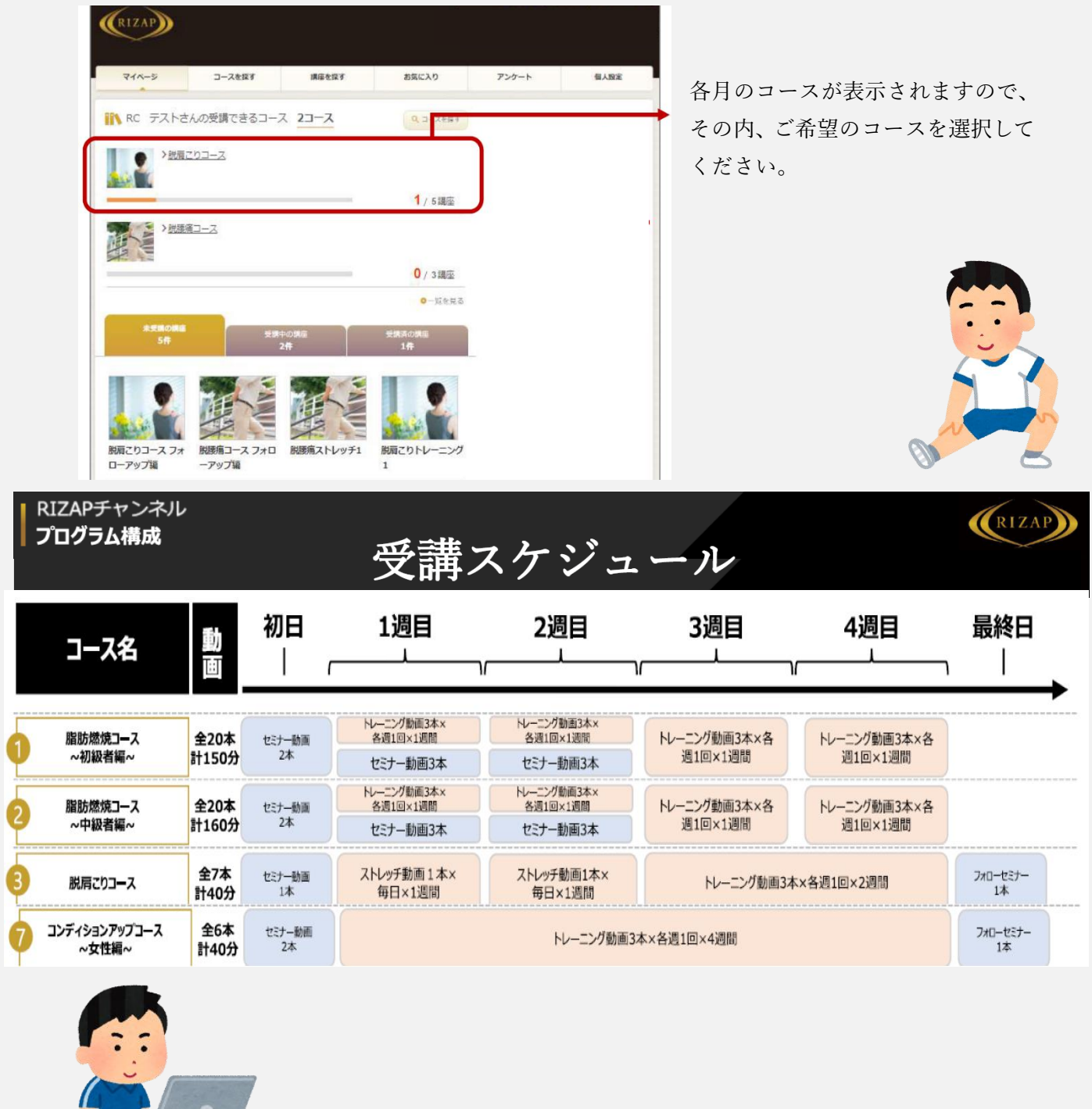